# Uniface 10.3 新機能紹介① スニペットの利用について

株式会社シナプスイノベーション

はじめに

- 本書はリリース直前のバージョンについて新機能を紹介するものです。
   本書の内容は、バージョン10.3のリリース後に予告無く改訂される場合があります。
- 本書の内容に関するお問い合わせは、シナプスイノベーション Unifaceサポートサイトの お問い合わせフォームよりお寄せください。 URLは下記の通りです。

https://www.synapse-i.jp/uniface-support/uniface-form

# 1. スニペットを利用する

### 開発環境で任意のプロジェクトを開き、コンポーネントを選択、開きます。 \_ここではフォームのレイアウトエディタを開いています。

| A Uniface 10.3 Controlled Release   |                 |      |                       |                              |
|-------------------------------------|-----------------|------|-----------------------|------------------------------|
| BROWSE  Cpt: TESTFRM01              |                 |      |                       | More Editors 🗧               |
| E TESTFRM01 ×                       |                 |      |                       |                              |
| Define Frames Write Script          |                 |      |                       | Compile Actions              |
| Templates Model _                   |                 |      | Dobject Doc           | -                            |
| ► cpt: UPALETTE_FRM                 | Name            | ۲    | Property              | Value                        |
| Alternative Name                    | TESTFRM01       |      | ▼ Object              | ÷                            |
| Entities                            | ETTEST01.TSTMDL | FLD2 | Name<br>Full Name     | KELD<br>KELD ETTEST01.TSTMDI |
| Empty non-dbms                      | ELD1            |      | Туре                  | Field                        |
| I Grid                              |                 |      | Location              | cpt:TESTFRM01/ent:ET         |
| Data entry                          | - 102           |      | Description           | Editbox (Single-line Str     |
| Editbox (Single-line String)        |                 |      | ▼ Configuration       |                              |
| Editbox (Multi-line String)         |                 |      | Inherits              | T (True)                     |
| Password (String)                   |                 |      | Inherits From         | ent:ETTEST01.TSTMDL/         |
| Rich Editbox (RTF)                  |                 |      | ▼ Data(base) I/O      |                              |
| Checkbox (Boolean)                  |                 |      | Data Type             | S (String)                   |
| <ul> <li>Combobox (Text)</li> </ul> |                 |      | Is External           | T (True)                     |
| Dropdownlist (Valrep)               |                 |      | Database Interface    | C5                           |
| Listbox (Valrep)                    |                 |      | Field Syntax          | NCR                          |
| Radio Button (Valrep)               |                 |      | Field Layout          |                              |
| Spin Button (Numeric)               |                 |      | Initial Value         |                              |
| Slider (Numeric)                    |                 |      | ▼ Presentation        |                              |
| Month Calendar (Date)               |                 |      | FRM Widget Type       | EDITBOX (EditBox)            |
| Color List (Web colors)             |                 |      | FRM Widget Properties | MULTILINE=F                  |
| Color List (System colors)          |                 |      | ValRep                |                              |
| Color Box                           |                 |      | Pop-up Menu           |                              |
| Data display                        |                 |      | Label Text            | Prim key field               |
| LABEL                               |                 |      | X-Position            | 0                            |
| Static Text                         |                 |      | Y-Position            | 0                            |
| Raw Html                            |                 |      | X-size                | 5                            |
| Picture (dbms)                      |                 |      | Y-size                | 1                            |
| Picture (file)                      |                 |      | Border<br>Jadeu Calas | N (NO)                       |
| Picture (glyph)                     |                 |      | index Color           | -1 (Pollows system col       |
| 🔲 Map                               |                 |      |                       |                              |
| Meter (Numeric)                     | -               |      |                       | -                            |
| Messages Compiler Output            |                 |      |                       |                              |
|                                     |                 |      |                       |                              |
|                                     |                 |      |                       |                              |
|                                     |                 |      |                       |                              |

# 「Write Script」を選択後、任意のフィールドを選択すると、そのフィールドのスクリプトエディタが表示されます。

| Interview       More Editors         Interview       Interview         Subport       Interview         Subport       Interview         Subport       Interview         Subport       Interview         Subport       Interview         Subport       Interview         Subport       Subport         Subport       Subport </th <th>A Uniface 10.3 Controlled Release</th> <th></th> <th></th> <th></th> <th></th> <th></th>                                                                                                    | A Uniface 10.3 Controlled Release                                                                                                    |            |                                                                                                    |           |              |         |
|----------------------------------------------------------------------------------------------------|----------------------------------------------------------------------------------------------------|------------|----------------------------------------------------------------------------------------------------|-----------|--------------|---------|
| Image: Tripper Streams       Comple       Activative Script       Comple       Activative Script       Voldes         Suppose       -       Suppose       Suppose                                                                                                    | BROWSE > cpt: TESTFRM01                                                                                                    |            |                                                                                                    |           | More Editors | Ξ       |
| Define frame:       Wite Soriet       Image: USCRPT_FRM       Image: USCRPT_FRM       Image: USCRP | IE TESTFRMO1 ×                                                                                                    |            |                                                                                                    |           |              |         |
| Stippen       Souther         Attender Name       Souther         Attender Name       Souther         O local tripper pathemetalize       Souther         O local tripper pathemetalize       Souther         O local tripper pathemetalize       Souther         O local tripper pathemetalize       Souther         O local tripper pathemetalize       Souther         O local tripper pathemetalize       Souther         O local tripper local       Souther         Souther       Souther         Souther       Souther                                                                                                    | Define Frames Write Script                                                                                                    |            |                                                                                                    |           | Compile      | Actions |
| ▶ Ibarp: USCRPT_FRM       Structure *       1 Type       Name         Attensive Name *       Integer openace is like       Scrubur *       Integer openace is like       Integer openace       Integer openace                                                   | Snippets _                                                                                                    |            | 8 0                                                                                                    | Modules   |              | -       |
| Attendive Name       *       B Script       Script       *       *       *       *       *       *       *       *       *       *       *       *       *       *       *       *       *       *       *       *       *       *       *       *       *       *       *       *       *       *       *       *       *       *       *       *       *       *       *       *       *       *       *       *       *       *       *       *       *       *       *       *       *       *       *       *       *       *       *       *       *       *       *       *       *       *       *       *       *       *       *       *       *       *       *       *       *       *       *       *       *       *       *       *       *       *       *       *       *       *       *       *       *       *       *       *       *       *       *       *       *       *       *       *       *       *       *       *       *       *       *       *       *       <                                                                                                    | ► libsnp: USCRIPT_FRM                                                                                                    | Structure  | E Declarations                                                                                                    | І Туре    | Name         |         |
| <pre>     (fld) trigger formatFromDisplay     (fld) trigger formatToDisplay     (fld) trigger detSous     (fld) trigger laseFocus     (fld) trigger detSil     (fld) trigger menu     (fld) trigger next      Messages Compiler Output </pre>                                                                                                    | Atternative Name <pre>     (occ) trigger preDeserialize     (occ) trigger getFocus     (occ) trigger leaveNodified     (occ) trigger leaveNodKey     (occ) trigger leaveNodKey     (occ) trigger detail     (occ) trigger detail     (occ) trigger detail     (occ) trigger detail     (occ) trigger detail     (occ) trigger getFocus     (phe] trigger getFocus     (phe] trigger getFocus     (fid) trigger startModification     (fid) trigger formatFomDisplay     (fid) trigger formatToDisplay     (fid) trigger detail     (fid) trigger detail     (fid) trigger formatFomDisplay     (fid) trigger formatToDisplay     (fid) trigger formatToDisplay     (fid) trigger next     (fid) trigger next     (fid) trigger next     (fid) trigger next     (fid) trigger next     (fid) trigger next     (fid) trigger next     (fid) trigger next     (fid) trigger next     (fid) trigger next </pre> | ETESTFRM01 | Script Script Script This trigger of did This trigger of did This trigger is fired on every key press done by the user This trigger is fired on every key press done by the user This trigger | ▶ trigger | onedit       | *       |

# 画面左側に「Snippets」タブが表示されており、フォーム用標準スニペットライブラリ「USCRIPT\_FRM」の内容が一覧表示されています。 <sub>-</sub>ここでは、フィールド用の「[fld] trigger loseFocus」を右クリックし、「Insert into Script」の下にある「In Main Editor」を選択します。

| A Uniface 10.3 Controlled Release                               |                                                               |                             |         |
|-----------------------------------------------------------------|---------------------------------------------------------------|-----------------------------|---------|
| BROWSE > cpt: TESTFRM01                                         |                                                               | More Editors                | Ξ       |
| IE TESTFRM01 ×                                                  |                                                               |                             |         |
| Define Frames Write Script                                      |                                                               | Compile                     | Actions |
| Snippets                                                        | 8 🗆                                                           | Modules                     | -       |
| Ibsnp: USCRIPT_FRM     Structure     This provide the structure |                                                               | I Type Name                 | _       |
| ▶ libsnp: USCRIPT_FRM         Atternative Name                  | s fired on every key press done by the user<br>nentation here | I Type Name  trigger onedit |         |
| <pre> (fld) trigger menu</pre>                                  |                                                               |                             |         |
|                                                                 | *                                                             |                             |         |
| Messages Compiler Output                                        |                                                               |                             |         |
|                                                                 |                                                               |                             |         |

# \_すると、カーソルの位置に選択したスニペットのコードが挿入されます。

| A Uniface 10.3 Controlled Release                                                                                                    |                    |                |         |
|----------------------------------------------------------------------------------------------------|--------------------|----------------|---------|
| BROWSE > cpt: TESTFRM01                                                                                                    |                    | More Editors   | Ξ       |
|                                                                                                    |                    |                |         |
|                                                                                                    |                    |                |         |
| Define Frames Write Script                                                                                                    | 1                  | Compile        | Actions |
| Snippets _                                                                                                    | Modules            |                | -       |
| ► libsnp: USCRIPT_FRM Structure * ■ Declarations                                                                                                    | І Туре             | Name           |         |
| • Working       Suncture       •         • Working       •       •         • Attentive Name       •       •         • Good trigger pastDeserialize       •       •         • Good trigger pastDeserialize       •       •         • Good trigger pastDeserialize       •       •         • Good trigger pastDeserialize       •       •         • Good trigger pastDeserialize       •       •         • Good trigger pastDeserialize       •       •         • Good trigger pastDeserialize       •       •         • Good trigger pastDeserialize       •       •         • Good trigger pastDeserialize       •       •         • Good trigger pastDeserialize       •       •         • Good trigger desail       •       •       •         • Good trigger genove       •       •       •         • Good trigger genove       •       •       •         • Good trigger genove       •       •       •         • Good trigger genove       •       •       •         • Good trigger genove       •       •       •         • Good trigger genove       •       •       •         • Good trigger genove | I Type<br>I Tigger | Name<br>onedit |         |
| <pre>◇ [fid] trigger detail ◇ [fid] trigger help ◇ [fid] trigger menu ◇ [fid] trigger next ◇ [fid] trigger previous </pre>                                                                                                    |                    |                | *       |
| Messages Compiler Output                                                                                                    |                    |                |         |

#### 2. スニペットの定義内容について

#### スニペットの定義は、<mark>スニペットライブラリ</mark>というオブジェクトに登録されています。 ここでは、先程使用していたフォーム用の標準ライブラリである「USCRIPT\_FRM」の内容を確認します。

| Vniface 10.3                                    | Controlled Release                                                                                                    |                 |                                                                |                                                            |                                                                                                    |
|-------------------------------------------------|----------------------------------------------------------------------------------------------------|-----------------|----------------------------------------------------------------|------------------------------------------------------------|----------------------------------------------------------------------------------------------------|
| BROWSE ►                                        | ude: STARTPAGE                                                                                                    |                 |                                                                |                                                            | More Editors 🗧                                                                                                    |
| CTADTDAC                                        | Name                                                                                                    |                 |                                                                |                                                            |                                                                                                    |
| STAKIPAG                                        | prj: (Project)                                                                                                    |                 |                                                                |                                                            |                                                                                                    |
|                                                 | cpt: (Component)                                                                                                    |                 |                                                                |                                                            |                                                                                                    |
| UNII                                            | ent: (Entity)                                                                                                    |                 |                                                                |                                                            |                                                                                                    |
| Enterpri                                        | aps: (Application Shell)                                                                                                    |                 |                                                                |                                                            |                                                                                                    |
|                                                 | () libsnp: (Code Snippet Library)                                                                                                    |                 |                                                                |                                                            |                                                                                                    |
|                                                 | Iibinc: (Include Script Library)     ►                                                                                                    | Name            | Description                                                    | Date Modified                                              |                                                                                                    |
| Weld                                            | come to Unitace 10.3 - C                                                                                                    | () UHTML_COMMON | Library of common HTML snippets                                | 15-17:19:04 16-                                            |                                                                                                    |
| _                                               |                                                                                                    | USCRIPT_APS     | Library of trigger snippets for Application Shells             | 16-20:32:21 16-                                            |                                                                                                    |
| This co                                         | ntrolled release is available to selected o                                                                                                    | USCRIPT_COMMON  | Library of common Script snippets                              | 15-17:21:21 16-                                            | h for applications developed in Uniface 9.6, 9.7, and 10.2.                                                                                                    |
| Catt                                            | ing Started                                                                                                    | USCRIPT_DSP     | Library of trigger snippets for Dynamic Server Page components | 24-14:42:04 16-                                            | migration process, see Migration to Uniface 10 in the                                                                                                    |
| Gett                                            | ing Started                                                                                                    | USCRIPT_ENT     | Library of script snippets for Modeled Entities                | 24-14:40:22 16-                                            | ingradon process, occ.                                                                                                    |
| • Tr                                            | general: to bring up the documentatio                                                                                                    | USCRIPT_ESV     | Library of trigger snippets for Entity Service components      | 24-14:43:41 16-                                            | ada containers and how the triggers are migrated to them                                                                                                    |
| • F                                             | or new users, try the <u>Tutorials</u> in the Ur                                                                                                    | USCRIPT_FRM     | Library of trigger snippets for Form components                | 25-14:39:01 16-                                            | oue containers and now the triggers are migrated to them.                                                                                                    |
| • F                                             | or existing users, see the <u>What's New in</u>                                                                                                    | USCRIPT_RPT     | Library of trigger snippets for Report components              | 24-14:44:38 16-                                            | el-Based development                                                                                                    |
| d                                               | etails about differences between Uniface                                                                                                    | USCRIPT_SSV     | Library of trigger snippets for Session Service components     | 24-14:44:49 16-                                            | bi Basea development                                                                                                    |
| fo                                              | prums, blogs, software updates, downloa                                                                                                    | USCRIPT_SVC     | Library of trigger snippets for Service components             | 24-14:44:59 16-                                            | face's model-driven approach to application development. The                                                                                                    |
|                                                 | , , ,                                                                                                    | USCRIPT_USP     | Library of trigger snippets for Static Server Page components  | 24-14:38:28 16-                                            | on are:                                                                                                    |
| New                                             | Functionality in this Re                                                                                                    |                 |                                                                |                                                            | nu in the top-right corner, choose Main Menu (≡)►Create                                                                                                    |
| • Ti<br>lc<br>• A<br>S<br>• Ti<br>tr<br>The doo | he Form Layout editor has been integral<br>onger a separate floating window.<br>new Create Table facility has been adde<br>QL scripts for creating Repository tables<br>he structure of the Repository has been<br>ne new Repository definitions.<br>cumentation includes a dedicated section |                 | L<br>e<br>5. Compil                                            | Jse the Resource Brov<br>lements.<br>e and test your compo | nponents from the <b>Resource Browser</b> into your Project.<br>d define their fields, keys and relationships.<br>ine their characteristics:<br><b>be Structure</b> : Select objects from the Resource Browser, then<br>l area (for forms and reports) or drag and drop them into the<br>ponent types).<br>cedural logic in Uniface's ProcScript or in JavaScript.<br>er to insert snippets of code containing language constructs or<br><u>v</u> components define the user interface using HTML and CSS.<br><i>us</i> er to insert HTML constructs or to bind data elements to layout<br>conents. |
| info                                            | 🛩 🔐 in f                                                                                                    | D               |                                                                |                                                            | Kernel Build 10.3.01 (0131_1) 1月 31, 2018<br>IDE Build 10.3.01 (0201_1)                                                                                                    |
| messages Com                                    | piler Output                                                                                                    |                 |                                                                |                                                            |                                                                                                    |

# \_[[fld] trigger loseFocus」を選択し、「Write Script」に切り替えます。

| A Uniface 10.3 Controlled Release |                                           |                      |         |                             |                                          |                  |                                   | x  |
|-----------------------------------|-------------------------------------------|----------------------|---------|-----------------------------|------------------------------------------|------------------|-----------------------------------|----|
| BROWSE Iibsnp: USCRIPT_FRM        |                                           |                      |         |                             |                                          |                  | More Editors                      | _  |
|                                   |                                           |                      |         |                             |                                          |                  |                                   | -  |
| USCRIPT_FRM ×                     |                                           |                      |         |                             |                                          |                  |                                   |    |
| Define Structure Write Script     |                                           |                      |         |                             |                                          |                  | Actior                            | ns |
|                                   |                                           |                      |         |                             |                                          | Dobject Doc      |                                   | -  |
| ► libsnp: UPALETTE_LIBSNP         | Name                                      | Syntax<br>PROCSCRIPT | Type    | Alternative Name            | Description                              | Property         | Value                             |    |
| Alternative Name                  | <> U243_PRE_DESERIALIZE.PROCSCRIPT        | PROCSCRIPT           | Snippet | preDeserialize              | Fired before occ deserialization (Str    | ▼ Object         |                                   | ^  |
| <> Empty HTML snippet             | U244_POST_DESERIALIZE.PROCSCRIPT          | PROCSCRIPT           | Snippet | postDeserialize             | Fired after occ deserialization (Struc   | Name             | U36_FOCUS_LOSE                    |    |
| Empty ProcScript snippet          | <> U28_GETFOCUS_FRM.PROCSCRIPT            | PROCSCRIPT           | Snippet | [occ] trigger getFocus      | Fired when occurrence gets focus (F      | Туре             | Snippet                           |    |
| <> Empty text snippet             | U28_LEAVE_MODIFIED_FRM.PROCSCRIPT         | PROCSCRIPT           | Snippet | [occ] trigger leaveModified | Fired when modified occurrence los       | Location         | libsnp:USCRIPT_FR                 |    |
|                                   | <> U28_LEAVE_MODIFIED_KEY_FRM.PROCSCRIPT  | PROCSCRIPT           | Snippet | [occ] trigger leaveModKey   | Fired when modified key lost focus (     | Alternative Name | Losefocus<br>Final when field las |    |
|                                   | U28_LEAVE_PRINTED_FRM_RPT.PROCSCRIPT      | PROCSCRIPT           | Snippet | [occ] trigger leavePrinted  | Fired when occurrence has been pri       | Description      | Fired when field los              |    |
|                                   | <> U29_CREATE_FRM.PROCSCRIPT              | PROCSCRIPT           | Snippet | [occ] trigger create        | Fired on macro "^INS_OCC" (ALT-I)        | Suntay           | PROCECPIPT                        |    |
|                                   | U29_DETAIL_FRM.PROCSCRIPT                 | PROCSCRIPT           | Snippet | [occ] trigger detail        | Fired on macro "^DETAIL" (e.g. GOL       | Category         | FRM ENT                           |    |
|                                   | <> U29_HELP_FRM.PROCSCRIPT                | PROCSCRIPT           | Snippet | [occ] trigger help          | Fired on macro "^HELP" (e.g. GOLD        | category         |                                   |    |
|                                   | U29_MENU_FRM.PROCSCRIPT                   | PROCSCRIPT           | Snippet | [occ] trigger menu          | Fired on macro "^MENU" (e.g. GOL         |                  |                                   |    |
|                                   | <> U29_REMOVE_FRM.PROCSCRIPT              | PROCSCRIPT           | Snippet | [occ] trigger remove        | Fired on macro "^REM_OCC" (e.g. G        |                  |                                   |    |
|                                   | ↔ U2P1_GETFOCUS.PROCSCRIPT                | PROCSCRIPT           | Snippet | [phe] trigger getFocus      | Fired when occurrence gets focus (F      |                  |                                   |    |
|                                   | <> U2P2_GETFOCUS.PROCSCRIPT               | PROCSCRIPT           | Snippet | [pfo] trigger getFocus      | Fired when occurrence gets focus (F      |                  |                                   |    |
|                                   | U2P3_GETFOCUS.PROCSCRIPT                  | PROCSCRIPT           | Snippet | [pbr] trigger getFocus      | Fired when occurrence gets focus (F      |                  |                                   |    |
|                                   | <> U311_START_MODIFICATION_FRM.PROCSCRIPT | PROCSCRIPT           | Snippet | startModification           | Fired when field value is about to ge    |                  |                                   |    |
|                                   | U31_VALUE_CHANGED_FRM.PROCSCRIPT          | PROCSCRIPT           | Snippet | [fld] trigger valueChanged  | Fired when field value has changed       |                  |                                   |    |
|                                   | <> U32_VALIDATE.PROCSCRIPT                | PROCSCRIPT           | Snippet | [fld] trigger validate      | Fired for fields that require validation |                  |                                   |    |
|                                   | U34_ERROR_FRM.PROCSCRIPT                  | PROCSCRIPT           | Snippet | [fld] trigger error         | Fired for fields with validation errors  |                  |                                   |    |
|                                   | <> U35_FORMAT_DBMS_FROM.PROCSCRIPT        | PROCSCRIPT           | Snippet | formatFromDbms              | Fired for fields that are read from th   |                  |                                   |    |
|                                   | U35_FORMAT_DBMS_TO.PROCSCRIPT             | PROCSCRIPT           | Snippet | [fld] trigger formatToDbms  | Fired for fields that are written to th  |                  |                                   |    |
|                                   | <> U35_FORMAT_DISPLAY_FROM_FRMDSPUSP.PROC | PROCSCRIPT           | Snippet | formatFromDisplay           | Fired for fields of which a value has    |                  |                                   |    |
|                                   | U35_FORMAT_DISPLAY_TO_FRMRPTDSPUSP.PROC   | PROCSCRIPT           | Snippet | formatToDisplay             | Fired for fields that are displayed (D   |                  |                                   |    |
|                                   | <> U36_FOCUS_GET_FRM.PROCSCRIPT           | PROCSCRIPT           | Snippet | [fld] trigger getFocus      | Fired when field gets focus (FRM)        |                  |                                   |    |
|                                   | U36_FOCUS_LOSE_FRM.PROCSCRIPT             | PROCSCRIPT           | Snippet | [fld] trigger loseFocus     | Fired when field loses focus (FRM)       |                  |                                   |    |
|                                   | <> U381_DETAIL_FRM.PROCSCRIPT             | PROCSCRIPT           | Snippet | [fld] trigger detail        | Fired on macro "^DETAIL" (e.g. GOL       |                  |                                   |    |
|                                   | <> U39_HELP_FRM.PROCSCRIPT                | PROCSCRIPT           | Snippet | [fld] trigger help          | Fired on macro "^HELP" (e.g. GOLD        |                  |                                   |    |
|                                   | <> U39_MENU_FRM.PROCSCRIPT                | PROCSCRIPT           | Snippet | [fld] trigger menu          | Fired on macro "^MENU" (e.g. GOL         |                  |                                   |    |
|                                   | <> U39_NAV_NEXT_FRM.PROCSCRIPT            | PROCSCRIPT           | Snippet | [fld] trigger next          | Fired on macro "^NEXT_FIELD" (e.g        |                  |                                   |    |
| <b>↓</b>                          | <> U39_NEV_PREVIOUS_FRM.PROCSCRIPT        | PROCSCRIPT           | Snippet | [fld] trigger previous      | Fired on macro "^PREV_FIELD" (e.g        | -                |                                   | -  |
| Magagaga Compiler Output          | · · · · · · · · · · · · · · · · · · ·     |                      |         |                             |                                          |                  |                                   |    |
|                                   |                                           |                      |         |                             |                                          |                  |                                   |    |
|                                   |                                           |                      |         |                             |                                          |                  |                                   |    |

## <u>スクリプトエディタには、先程フィールドのトリガとして挿入された内容が記述されています。</u>

| Indext > May: USCRT FMM       Attractive and a state of the state of the state of | A Uniface 10.3 Controlled Release                                                                                                    |                                                                                                    |                                 |                                                                                                    |   |                                                                                                    |                                                                                                    | x     |
|----------------------------------------------------------------------------------------------------|----------------------------------------------------------------------------------------------------|----------------------------------------------------------------------------------------------------|---------------------------------|----------------------------------------------------------------------------------------------------|---|----------------------------------------------------------------------------------------------------|----------------------------------------------------------------------------------------------------|-------|
| Statistical =     Output: Statistical =     Output: Statistical =                                                                                                    | BROWSE  IIbsnp: USCRIPT_FRM                                                                                                    |                                                                                                    |                                 |                                                                                                    |   |                                                                                                    | More Editors                                                                                                    | ≣     |
| Defende Wint Supple       Outcome         Service Service Se                          | STARTPAGE × O USCRIPT_FRM ×                                                                                                    |                                                                                                    |                                 |                                                                                                    |   |                                                                                                    |                                                                                                    |       |
| Withing: USCRP_COMMON         Structure         Structure <th>Define Structure Write Script</th> <th></th> <th></th> <th></th> <th></th> <th></th> <th>Act</th> <th>tions</th>                                                                                                    | Define Structure Write Script                                                                                                    |                                                                                                    |                                 |                                                                                                    |   |                                                                                                    | Act                                                                                                    | tions |
| Ibergi USCRPT_COMMON         Statute         *           Attrantive Name         *         *         *         *         *         *         *         *         *         *         *         *         *         *         *         *         *         *         *         *         *         *         *         *         *         *         *         *         *         *         *         *         *         *         *         *         *         *         *         *         *         *         *         *         *         *         *         *         *         *         *         *         *         *         *         *         *         *         *         *         *         *         *         *         *         *         *         *         *         *         *         *         *         *         *         *         *         *         *         *         *         *         *         *         *         *         *         *         *         *         *         *         *         *         *         *         *         *         *         *                                                                                                    |                                                                                                    |                                                                                                    |                                 |                                                                                                    |   | Object Doc                                                                                                    |                                                                                                    | -     |
| • repeat until (condition)         • U39_MENU_FRM.PROCSCRIPT         • U39_NAV_NEXT_FRM.PROCSCRIPT         • U39_NAV_NEXT_FRM.PROCSCRIPT         • U39_NEV_PREVIOUS_FRM.PROCSCRIPT         • U39_NEV_PREVIOUS_FRM.PROCSCRIPT         • U39_NEV    | Snippets          Snippets         Ibsnp: USCRIPT_COMMON         Atternative Name         *         Scollhandle ("ZNT")->oper (p1, p2,)         \$ finstancehandle (instName) ->oper (p1, p2,)         \$ forchandle ("ZNT")->oper (p1, p2,)         \$ forchandle ("ZNT")->oper (p1, p2,)         \$ activate instName.oper (p1, p2,)         \$ activate instName.oper (p1, p2,)         \$ activate/stateless instName.oper (p1, p)         \$ activate/stateless instName.oper (p1, p)         \$ activate/stateless instName.oper (p1, p)         \$ activate/stateless instName.oper (p1, p)         \$ activate/stateless instName.oper (p1, p2,)         \$ activate/stateless instName.oper (p1, p2,)         \$ activate/stateless instName         \$ opportunity         \$ forentity         > forentity         * oforlist item in list         \$ forlist/id itemId, itemValue in list         > if (condition)         > webmessage "Nessage text here"         > newinstance "CPTNAME", instName         > weboperation myOperation         > public web operation myOperation         > patams endpatams         > postmessage "INSTNAME", id, data         > returns datatype         > scope endscope | Structure  Structure Structure Structure Struc | 1 2 3 4 5 6 7 7 8 9 10 11 12 13 | <pre>trigger loseFocus ; Your VARIABLES block here (optional) ; Your display formatting code here #lidefined example_1 ; Set some custom styling on the current field puttern/id \$lieldproperties("&lt;\$fieldname&gt;.(\$entname&gt;"), "backcolor", "" #endif end</pre> | E | Object     Doc       Property     *       V Object     Name       Type     Location       Alternative Name     Description       V Configuration     Syntax       Category     Category | Value<br>U36_FOCUS_LOSE_FR<br>Snippet<br>Ilibsnp:USCRIPT_FRM/s<br>loseFocus<br>Fired when field loses t<br>PROCSCRIPT<br>FRM ENT<br>FRM ENT |       |

スニペットライブラリ内の各コードは任意で変更が可能ですが、標準ライブラリは環境全体で参照しますので、 次章に記載する方法で自環境用のライブラリを作成し、スニペットを追加してください。

#### 3. スニペットライブラリの新規作成

#### スニペットは、標準のライブラリを利用するだけではなく新たにライブラリを作成し、追加することが可能です。 まず、既存のプロジェクトを開くか新たにプロジェクトを作成します。ここでは既存の「TEST01」プロジェクトを開いています。 プロジェクトを開いたら、「Templates」タブの一覧から「Snippet library」を右クリックし「Insert into Structure」を選択します。

| A Uniface 10.3 Controlled Release                                                                                                    |               |               |             |   |               |                  |         |
|----------------------------------------------------------------------------------------------------|---------------|---------------|-------------|---|---------------|------------------|---------|
| BROWSE > prj: TEST01                                                                                                    |               |               |             |   |               | More Editors     | =       |
|                                                                                                    |               |               |             |   |               |                  | _       |
|                                                                                                    |               |               |             |   |               |                  |         |
| Define Project                                                                                                    |               |               |             |   |               | Compile          | Actions |
| Templates Model Objects _                                                                                                    |               |               |             |   | Object Doc    |                  | -       |
| ▶ prj: UPALETTE_PRJ                                                                                                    | Name          | Туре          | Description |   | Property      | Value            |         |
| Alternative Name                                                                                                    | TEST01        | Project       |             | ^ | ▼ Object      |                  | *       |
| Project                                                                                                    | TESTOI.TSTMDL | ENT Reference |             |   | Name          | TEST01           |         |
| Modeled Entity: Not in database                                                                                                    | a≡ TESTERMOI  | CPT Reference |             |   | Туре          | Project          |         |
| Modeled Entity: In database                                                                                                    |               |               |             |   | Location      | prj:TEST01       |         |
| Application Shell: Character Mode                                                                                                    |               |               |             |   | Purpose       | N (Normal)       |         |
| Application Shell: Mobile                                                                                                    |               |               |             |   | Description   |                  |         |
| Application Shell: Windows                                                                                                    |               |               |             |   | ▼ Source      | 14.00-22-25.10   |         |
| Application Shell: Userver                                                                                                    |               |               |             |   | Date Modified | 14-09:22:20 10-1 |         |
| Component: Dynamic Server Page                                                                                                    |               |               |             |   |               |                  |         |
| Component: Entity Service                                                                                                    |               |               |             |   |               |                  |         |
| Component: Modal Form                                                                                                    |               |               |             |   |               |                  |         |
| Component: Non-modal Form                                                                                                    |               |               |             |   |               |                  |         |
| Component: Report                                                                                                    |               |               |             |   |               |                  |         |
| Component: Service                                                                                                    |               |               |             |   |               |                  |         |
| are Component: Static Server Page                                                                                                    |               |               |             |   |               |                  |         |
| Server Page                                                                                                    |               |               |             |   |               |                  |         |
| Average Average Averag |               |               |             |   |               |                  |         |
| E Modeled Component: Modal Form                                                                                                    |               |               |             |   |               |                  |         |
| E Modeled Component: Non-modal Form                                                                                                    |               |               |             |   |               |                  |         |
| E Modeled Component: Report                                                                                                    |               |               |             |   |               |                  |         |
| Service Modeled Component: Service                                                                                                    |               |               |             |   |               |                  |         |
| 📑 Modeled Component: Static Server Page                                                                                                    |               |               |             |   |               |                  |         |
| O Snippet library                                                                                                    |               |               |             |   |               |                  |         |
| IncludeScript                                                                                                    |               |               |             |   |               |                  |         |
| Insert into Structure                                                                                                    |               |               |             |   |               |                  |         |
|                                                                                                    |               |               |             |   |               |                  |         |
|                                                                                                    |               |               |             |   |               |                  |         |
|                                                                                                    |               |               |             |   |               |                  |         |
|                                                                                                    |               |               |             | ~ |               |                  | -       |
| Messages Compiler Output                                                                                                    |               |               |             |   |               |                  |         |
|                                                                                                    |               |               |             |   |               |                  |         |
|                                                                                                    |               |               |             |   |               |                  |         |
|                                                                                                    |               |               |             |   |               |                  |         |
|                                                                                                    |               |               |             |   |               |                  |         |

# <u>\_プロジェクトのオブジェクトー覧に「ULIBSNP\_1」という名前で空のスニペットライブラリが追加されます。</u>

| A Uniface 10.3 Controlled Release        |                 |                  |             |             |                         |
|------------------------------------------|-----------------|------------------|-------------|-------------|-------------------------|
| BROWSE > prj: TEST01                     |                 |                  |             |             | More Editors 🗧          |
| STARTPAGE × m TESTO1 ×                   |                 |                  |             |             |                         |
| Define Project                           |                 |                  |             |             | Compile Actions         |
| Templates Model Objects -                |                 |                  |             | Object      | -                       |
| ► prj: UPALETTE_PRJ                      | Name            | Туре             | Description | _ Property  | Value                   |
| Alternative Name                         | TEST01          | Project          |             | ▼ Object    |                         |
| Project                                  | ETTEST01.TSTMDL | ENT Reference    |             | Name        | ULIBSNP_1               |
| Modeled Entity: Not in database          | TESTFRM01       | CPT Reference    |             | Туре        | LIBSNP Reference        |
| Modeled Entity: In database              | ULIBSNP_1       | LIBSNP Reference |             | Location    | prj:TEST01/reflibsnp:UL |
| Application Shell: Character Mode        |                 |                  |             | Description |                         |
| Application Shell: Mobile                |                 |                  |             |             |                         |
| Application Shell: Windows               |                 |                  |             |             |                         |
| Application Shell: Userver               |                 |                  |             |             |                         |
| 🚍 Component: Dynamic Server Page         |                 |                  |             |             |                         |
| Component: Entity Service                |                 |                  |             |             |                         |
| 🗮 Component: Modal Form                  |                 |                  |             |             |                         |
| 🗮 Component: Non-modal Form              |                 |                  |             |             |                         |
| E Component: Report                      |                 |                  |             |             |                         |
| Component: Service                       |                 |                  |             |             |                         |
| 🗮 Component: Static Server Page          |                 |                  |             |             |                         |
| C Modeled Component: Dynamic Server Page |                 |                  |             |             |                         |
| 📑 Modeled Component: Entity Service      |                 |                  |             |             |                         |
| 🗐 Modeled Component: Modal Form          |                 |                  |             |             |                         |
| 🗐 Modeled Component: Non-modal Form      |                 |                  |             |             |                         |
| E Modeled Component: Report              |                 |                  |             |             |                         |
| Modeled Component: Service               |                 |                  |             |             |                         |
| Hodeled Component: Static Server Page    |                 |                  |             |             |                         |
| O Snippet library                        |                 |                  |             |             |                         |
| = In Snippet library                     |                 |                  |             |             |                         |
|                                          |                 |                  |             |             |                         |
|                                          |                 |                  |             |             |                         |
|                                          |                 |                  |             |             |                         |
|                                          |                 |                  |             |             |                         |
| Manager Committee Output                 |                 |                  |             |             |                         |
|                                          |                 |                  |             |             |                         |
|                                          |                 |                  |             |             |                         |
|                                          |                 |                  |             |             |                         |
|                                          |                 |                  |             |             |                         |
|                                          |                 |                  |             |             |                         |

# \_名前を「TESTSNP01」に変更し、右クリックメニューから「Open」を選択します。

| A Uniface 10.3 Controlled Release       |             |          |                   |             |   |             |                         |
|-----------------------------------------|-------------|----------|-------------------|-------------|---|-------------|-------------------------|
| BROWSE > prj: TEST01                    |             |          |                   |             |   |             | More Editors            |
|                                         |             |          |                   |             |   |             |                         |
| J STARIPAGE X B TESTOT X                |             |          |                   |             |   |             |                         |
| Define Project                          |             |          |                   |             |   |             | Compile Actions         |
| Templates Model Objects _               |             |          |                   |             |   | Object      | -                       |
| ▶ prj: UPALETTE_PRJ                     | Name        | •        | Туре              | Description |   | Property    | Value                   |
| Allerer Alerer +                        | TEST01      |          | Project           |             | * | ▼ Object    |                         |
| Alternative Name                        | 🔊 ETTESTO   | 1.TSTMDL | ENT Reference     |             |   | Name        | TESTSNP01               |
| Project                                 | TESTFRN     | 101      | CPT Reference     |             |   | Туре        | LIBSNP Reference        |
| Modeled Entity: Not in database         | TEST CAU    | 0.000    | LIBENIO Defenyice |             |   | Location    | prj:TEST01/reflibsnp:TE |
| Modeled Entity: In database             |             | Open     |                   |             |   | Description |                         |
| Application Shell: Character Mode       |             | Сору     |                   |             |   |             |                         |
| Application Shell: Mobile               |             | Rename   |                   |             |   |             |                         |
| Application Shell: Windows              |             | Delete   |                   |             |   |             |                         |
| Application Shell: Userver              | · · · · · · | Delete   |                   |             |   |             |                         |
| Component: Dynamic Server Page          |             |          |                   |             |   |             |                         |
| Component: Entity Service               |             |          |                   |             |   |             |                         |
| E Component: Modal Form                 |             |          |                   |             |   |             |                         |
| Component: Non-modal Form               |             |          |                   |             |   |             |                         |
| Component: Report                       |             |          |                   |             |   |             |                         |
| Component: Service                      |             |          |                   |             |   |             |                         |
| 🗮 Component: Static Server Page         |             |          |                   |             |   |             |                         |
| Server Page                             |             |          |                   |             |   |             |                         |
| 📑 Modeled Component: Entity Service     |             |          |                   |             |   |             |                         |
| 🔠 Modeled Component: Modal Form         |             |          |                   |             |   |             |                         |
| 📳 Modeled Component: Non-modal Form     |             |          |                   |             |   |             |                         |
| Modeled Component: Report               |             |          |                   |             |   |             |                         |
| Modeled Component: Service              |             |          |                   |             |   |             |                         |
| 🚝 Modeled Component: Static Server Page |             |          |                   |             |   |             |                         |
| O Snippet library                       |             |          |                   |             |   |             |                         |
| IncludeScript Library                   |             |          |                   |             |   |             |                         |
|                                         |             |          |                   |             |   |             |                         |
|                                         |             |          |                   |             |   |             |                         |
|                                         |             |          |                   |             |   |             |                         |
|                                         |             |          |                   |             |   |             |                         |
| · · · · · · · · · · · · · · · · · · ·   |             |          |                   |             | • |             | Ψ                       |
| Messages Compiler Output                |             |          |                   |             |   |             |                         |
|                                         |             |          |                   |             |   |             |                         |
|                                         |             |          |                   |             |   |             |                         |
|                                         |             |          |                   |             |   |             |                         |
|                                         |             |          |                   |             |   |             |                         |
|                                         |             |          |                   |             |   |             |                         |

# タブが開いたら、「Templates」の「Empty ProcScript snippet」を右クリックして「Insert into Structure」を選択します。

| A Uniface 10.3 Controlle                   | ed Release            |              |   |        |                 |                  |                 |   |               |                              | I X     |
|--------------------------------------------|-----------------------|--------------|---|--------|-----------------|------------------|-----------------|---|---------------|------------------------------|---------|
| BROWSE  Iibsnp: TEST                       | TSNP01                |              |   |        |                 |                  |                 |   |               | More Editors                 | ≡       |
| STARTPAGE 🗙 🍘 TE                           | ESTO1 × O TESTSNPO1 × |              |   |        |                 |                  |                 |   |               |                              |         |
| Define Structure Write                     | Script                |              |   |        |                 |                  |                 |   |               |                              | Actions |
| Templates                                  | -                     |              |   |        |                 |                  | C               |   | Object Doc    |                              | -       |
| ► libsnp: UPALETTE_LIBS                    | NP                    | Name         | • | Syntax | Туре            | Alternative Name | Description     |   | Property      | Value                        |         |
| Alternative Name                           | ٠                     | () TESTSNP01 |   |        | Snippet Library |                  | Snippet library | ^ | • Object      |                              |         |
| <> Empty HTML snippet                      |                       |              |   |        |                 |                  |                 |   | Name          | TESTSNP01<br>Snippet Library |         |
| <ul> <li>Empty ProcScript snipp</li> </ul> | Incert into Structure |              | 1 |        |                 |                  |                 |   | Location      | libsnp:TESTSNP01             |         |
| Empty text snippet                         |                       |              | J |        |                 |                  |                 |   | Purpose       | N (Normal)                   |         |
|                                            |                       |              |   |        |                 |                  |                 |   | Description   | Snippet library              |         |
|                                            |                       |              | - |        |                 |                  |                 |   | Source        | 15 00 00 11 10               |         |
|                                            |                       |              |   |        |                 |                  |                 |   | Date Modified | 12-09:20:11 18-3             |         |
|                                            |                       |              |   |        |                 |                  |                 |   |               |                              |         |
|                                            |                       |              |   |        |                 |                  |                 |   |               |                              |         |
|                                            |                       |              |   |        |                 |                  |                 |   |               |                              |         |
|                                            |                       |              |   |        |                 |                  |                 |   |               |                              |         |
|                                            |                       |              |   |        |                 |                  |                 |   |               |                              |         |
|                                            |                       |              |   |        |                 |                  |                 |   |               |                              |         |
|                                            |                       |              |   |        |                 |                  |                 |   |               |                              |         |
|                                            |                       |              |   |        |                 |                  |                 |   |               |                              |         |
|                                            |                       |              |   |        |                 |                  |                 |   |               |                              |         |
|                                            |                       |              |   |        |                 |                  |                 |   |               |                              |         |
|                                            |                       |              |   |        |                 |                  |                 |   |               |                              |         |
|                                            |                       |              |   |        |                 |                  |                 |   |               |                              |         |
|                                            |                       |              |   |        |                 |                  |                 |   |               |                              |         |
|                                            |                       |              |   |        |                 |                  |                 |   |               |                              |         |
|                                            |                       |              |   |        |                 |                  |                 |   |               |                              |         |
|                                            |                       |              |   |        |                 |                  |                 |   |               |                              |         |
|                                            |                       |              |   |        |                 |                  |                 |   |               |                              |         |
|                                            |                       |              |   |        |                 |                  |                 |   |               |                              |         |
|                                            | <b>*</b>              |              |   |        |                 |                  |                 | * |               |                              | Ŧ       |
| Messages Compiler Output                   |                       |              |   |        |                 |                  |                 |   |               |                              |         |
|                                            |                       |              |   |        |                 |                  |                 |   |               |                              |         |
|                                            |                       |              |   |        |                 |                  |                 |   |               |                              |         |
|                                            |                       |              |   |        |                 |                  |                 |   |               |                              |         |
|                                            |                       |              |   |        |                 |                  |                 |   |               |                              |         |

# 新しいスニペットがライブラリの下に追加されます。

| 🔥 Uniface 10.3 Controlled Release               |                    |            |                 |                          |                          |   |               |                               | <b>- x</b> |
|-------------------------------------------------|--------------------|------------|-----------------|--------------------------|--------------------------|---|---------------|-------------------------------|------------|
| BROWSE  Iibsnp: TESTSNP01                       |                    |            |                 |                          |                          |   |               | More Editors                  | Ξ          |
| STARTPAGE × 📾 TEST01 × O TESTSNP01 ×            |                    |            |                 |                          |                          |   |               |                               |            |
| Define Structure Write Script                   |                    |            |                 |                          |                          |   |               |                               | Actions    |
| Templates                                       |                    |            |                 |                          |                          |   | Object Doc    |                               | -          |
| ► libsnp: UPALETTE LIBSNP                       | Name               | Syntax     | Туре            | Alternative Name         | Description              |   | Property      | Value                         |            |
| *                                               | () TESTSNP01       |            | Snippet Library |                          | Snippet library          | * | ▼ Object      |                               |            |
| Alternative Name                                | ↔ EMPTY.PROCSCRIPT | PROCSCRIPT | Snippet         | Empty ProcScript snippet | Empty ProcScript snippet |   | Name          | TESTSNP01                     |            |
| Empty HIML snippet     Empty ProcScript snippet |                    |            |                 |                          |                          |   | Туре          | Snippet Library               |            |
| <> Empty Hocsenpreshippet                       |                    |            |                 |                          |                          |   | Location      | libsnp:TESTSNP01              |            |
|                                                 |                    |            |                 |                          |                          |   | Purpose       | N (Normal)<br>Spippet library |            |
|                                                 |                    |            |                 |                          |                          |   | ▼ Source      | Shipper library               |            |
|                                                 |                    |            |                 |                          |                          |   | Date Modified | 15-12:59:18 18-               |            |
|                                                 |                    |            |                 |                          |                          |   |               |                               |            |
|                                                 |                    |            |                 |                          |                          |   |               |                               |            |
|                                                 |                    |            |                 |                          |                          |   |               |                               |            |
|                                                 |                    |            |                 |                          |                          |   |               |                               |            |
|                                                 |                    |            |                 |                          |                          |   |               |                               |            |
|                                                 |                    |            |                 |                          |                          |   |               |                               |            |
|                                                 |                    |            |                 |                          |                          |   |               |                               |            |
|                                                 |                    |            |                 |                          |                          |   |               |                               |            |
|                                                 |                    |            |                 |                          |                          |   |               |                               |            |
|                                                 |                    |            |                 |                          |                          |   |               |                               |            |
|                                                 |                    |            |                 |                          |                          |   |               |                               |            |
|                                                 |                    |            |                 |                          |                          |   |               |                               |            |
|                                                 |                    |            |                 |                          |                          |   |               |                               |            |
|                                                 |                    |            |                 |                          |                          |   |               |                               |            |
|                                                 |                    |            |                 |                          |                          |   |               |                               |            |
|                                                 |                    |            |                 |                          |                          |   |               |                               |            |
|                                                 |                    |            |                 |                          |                          |   |               |                               |            |
|                                                 |                    |            |                 |                          |                          |   |               |                               |            |
|                                                 |                    |            |                 |                          |                          | - |               |                               | -          |
| Managere Compiler Output                        | I                  |            |                 |                          |                          |   |               |                               |            |
| I messages Compiler Output                      |                    |            |                 |                          |                          |   |               |                               |            |
|                                                 |                    |            |                 |                          |                          |   |               |                               |            |
|                                                 |                    |            |                 |                          |                          |   |               |                               |            |
|                                                 |                    |            |                 |                          |                          |   |               |                               |            |
|                                                 |                    |            |                 |                          |                          |   |               |                               |            |

# 「Write Script」に切り替えて追加されたスニペットを選択すると、任意のコードを入力することができます。 \_ここでは、\$statusの値をチェックするコードを記述してみます。

| A Uniface 10.3 Controlled Release                                                                                                    |                  |        |                                                      |   |                            |                        | <b>×</b> |
|----------------------------------------------------------------------------------------------------|------------------|--------|------------------------------------------------------|---|----------------------------|------------------------|----------|
| BROWSE   libsnp: TESTSNP01                                                                                                    |                  |        |                                                      |   |                            | More Editors           |          |
| STARTPAGE X (1) TESTSNP01 X                                                                                                    |                  |        |                                                      |   |                            |                        |          |
| Define Structure Write Script                                                                                                    |                  |        |                                                      |   |                            | Action                 | ns       |
|                                                                                                    |                  |        |                                                      | 1 | Object Doc                 |                        |          |
|                                                                                                    | \$               | 1      | ≡ if (\$status <_0)                                  |   | Property *                 | Value                  |          |
| +                                                                                                    | O TESTSNP01      | 2 3    | putmess "%%\$procerrorcontext%%%"<br>return \$status |   | V Object                   | Volue                  | -        |
| Alternative Name                                                                                                    | EMPTY.PROCSCRIPT | 4<br>5 |                                                      |   | Name                       | EMPTY.PROCSCRIPT       |          |
| <> webactivate instName.oper(p1,p2,)                                                                                                    |                  |        |                                                      |   | Туре                       | Snippet                |          |
| <pre>◆ \$collhandle("ENI")-&gt;oper(p1,p2,) </pre>                                                                                                    |                  |        |                                                      |   | Location                   | libsnp:TESTSNP01/snp:  |          |
| <> \$instancenandle(instName)->oper(pi,p2                                                                                                    |                  |        |                                                      |   | Alternative Name           | Empty ProcScript snipp | 1        |
| ◆ \$occhandle("ENI") ->oper(p1, p2,)                                                                                                    | 1                |        |                                                      |   | Description                | Empty ProcScript snipp | 1        |
| <pre>&lt;&gt; activate instName.oper(p1,p2,)</pre>                                                                                                    | /                |        |                                                      | 1 | <sup>7</sup> Configuration |                        |          |
| Activate/stateless instName.oper(pi,p                                                                                                    |                  |        |                                                      |   | Syntax                     | PROCSCRIPT             | 1        |
| Copy occurrence between compatible entities                                                                                                    | 1                |        |                                                      |   | Category                   |                        | 1        |
| <pre> instHandle = ""</pre>                                                                                                    |                  |        |                                                      |   |                            |                        | 1        |
| <> deleteinstance instName                                                                                                    |                  |        |                                                      |   |                            |                        | 1        |
| <pre> entry myrunction</pre>                                                                                                    |                  |        |                                                      |   |                            |                        | 1        |
| <pre>&lt;&gt; forentity "ENI" </pre>                                                                                                    | 1                |        |                                                      |   |                            |                        | 1        |
| <pre> forlist item in list</pre>                                                                                                    |                  |        | 1                                                    | - |                            |                        |          |
| <pre>&lt;&gt; forlist/id itemid, itemvalue in iist </pre>                                                                                                    | 1                |        |                                                      |   |                            |                        | 1        |
| <> if (condition)                                                                                                    | 1                |        |                                                      |   |                            |                        |          |
| <> webmessage "Message text here                                                                                                    | 1                |        |                                                      |   |                            |                        |          |
| <pre>     newinstance "OPINAME", "INSI"     identified "OPTIMAME", "Inst"     identified "OPTIMAME", "Inst"     identified "OPTIMAME"     identified "OPTIMAME"     identified "OPTIMAME"     identified "OPTIMAME"     identified "OPTIMAME"     identified "OPTIMAME"     identified "OPTIMAME"     identified "OPTIMAME"     identified "OPTIMAME"     identified "OPTIMAME"     identified "OPTIMAME"     identified "OPTI</pre> | /                |        |                                                      |   |                            |                        |          |
| <> newinstance "CPINAME", insthangle                                                                                                    | 1                |        |                                                      |   |                            |                        |          |
| <pre>     hewinstance "Opinania", instname     hewinstance "Opinania", instname </pre>                                                                                                    | 1                |        |                                                      |   |                            |                        |          |
| <> weboperation myoperation                                                                                                    | /                |        |                                                      |   |                            |                        |          |
| ⇔ public web operation myoperation                                                                                                    | 1                |        |                                                      |   |                            |                        |          |
| <> partner operation myoperation                                                                                                    | 1                |        |                                                      |   |                            |                        |          |
| public operation myoperation     andparame                                                                                                    | /                |        |                                                      |   |                            |                        |          |
| C postmessage "server: INSTNIME" id data                                                                                                    | 1                |        |                                                      |   |                            |                        |          |
| > postmessage "INSTNAME" id data                                                                                                    |                  |        |                                                      |   |                            |                        |          |
| <pre>&gt; repeatuntil (condition)</pre>                                                                                                    | /                |        |                                                      |   |                            |                        |          |
| <pre>c returns datatume</pre>                                                                                                    | /                |        |                                                      |   |                            |                        |          |
| <pre>concernent endscope</pre>                                                                                                    | -                |        |                                                      | - |                            |                        | -        |
|                                                                                                    |                  |        |                                                      |   |                            |                        |          |
| Messages Compiler Output                                                                                                    |                  |        |                                                      |   |                            |                        |          |
|                                                                                                    |                  |        |                                                      |   |                            |                        |          |
|                                                                                                    |                  |        |                                                      |   |                            |                        |          |
|                                                                                                    |                  |        |                                                      |   |                            |                        |          |
|                                                                                                    |                  |        |                                                      |   |                            |                        |          |

### また、右側に表示されているプロパティシートでスニペットの名前や表示名を変更することができます。 「Alternative Name」は表示名(「Snippets」に表示される名前)です。 \_「Alternative Name」、「Description」には日本語も入力できます。

| A Uniface 10.3 Controlled Release                         |                      |        |                                         |                  |   |                  |                          |
|-----------------------------------------------------------|----------------------|--------|-----------------------------------------|------------------|---|------------------|--------------------------|
| BROWSE  Iibsnp: TESTSNP01                                 |                      |        |                                         |                  |   |                  | More Editors =           |
| STARTPAGE X TESTO1 X C TESTSNP01 X                        |                      |        |                                         |                  |   |                  |                          |
|                                                           |                      |        |                                         |                  |   |                  |                          |
| Define Structure Write Script                             |                      |        |                                         |                  |   |                  | Actions                  |
| _ Snippets                                                |                      |        |                                         |                  |   | Object Doc       | -                        |
| ► libsnp: USCRIPT_COMMON                                  | *<br>Structure       | 1 2    | if (\$status < 0)<br>putmess "%%\$proce | errorcontext%%%" |   | •<br>Property    | Value                    |
| Alternative Name                                          | O TESTSNP01          | 3<br>4 | return \$status<br>endif                |                  |   | ▼ Object         | <b>*</b>                 |
| <> webactivate instName.oper(p1,p2,)                      | <> ERRCHK.PROCSCRIPT | 5      | L                                       |                  |   | Name             | ERRCHK.PROCSCRIPT        |
| <> \$collhandle("ENT")->oper(p1,p2,)                      |                      |        |                                         |                  |   | Location         | libsnp:TESTSNP01/snp:ERR |
| <pre>\$instancehandle(instName)-&gt;oper(p1,p2</pre>      |                      |        |                                         |                  |   | Alternative Name | エラーチェック                  |
| <pre>\$occhandle("ENT")-&gt;oper(p1,p2,)</pre>            |                      |        |                                         |                  |   | Description      | \$statusをチェックする          |
| <pre> activate instName.oper(p1,p2,)</pre>                |                      |        |                                         |                  |   | Configuration    |                          |
| <> activate/stateless instName.oper(p1,p                  |                      |        |                                         |                  |   | Syntax           | PROCSCRIPT               |
| <> Copy occurrence between compatible entities            |                      |        |                                         |                  |   | Category         |                          |
| <> instHandle = ""                                        |                      |        |                                         |                  |   |                  |                          |
| <> deleteinstance instName                                |                      |        |                                         |                  |   |                  |                          |
| <pre>&lt;&gt; entry myrunction </pre>                     |                      |        |                                         |                  |   |                  |                          |
| co forlist item in list                                   |                      |        |                                         |                  | = |                  |                          |
| ↔ forlist/id itemId. itemValue in list                    |                      |        |                                         |                  |   |                  |                          |
| <> if (condition)                                         |                      |        |                                         |                  |   |                  |                          |
| ↔ webmessage "Message text here"                          |                      |        |                                         |                  |   |                  |                          |
| <> newinstance "CPINAME", "INST"                          |                      |        |                                         |                  |   |                  |                          |
| newinstance "CPTNAME", instHandle                         |                      |        |                                         |                  |   |                  |                          |
| <> newinstance "CPTNAME", instName                        |                      |        |                                         |                  |   |                  |                          |
| weboperation myOperation                                  |                      |        |                                         |                  |   |                  |                          |
| <> public web operation myOperation                       |                      |        |                                         |                  |   |                  |                          |
| <pre> partner operation myOperation</pre>                 |                      |        |                                         |                  |   |                  |                          |
| <> public operation myOperation                           |                      |        |                                         |                  |   |                  |                          |
| ↔ params endparams                                        |                      |        |                                         |                  |   |                  |                          |
| <pre>&gt;&gt; postmessage "server:INSTNAME",id,data</pre> |                      |        |                                         |                  |   |                  |                          |
| <> postmessage "INSTNAME",id,data                         |                      |        |                                         |                  |   |                  |                          |
| <pre>&lt;&gt; repeat until (condition) </pre>             |                      |        |                                         |                  |   |                  |                          |
|                                                           |                      |        |                                         |                  | - |                  | -                        |
|                                                           |                      |        |                                         |                  |   |                  |                          |
| Messages Compiler Output                                  |                      |        |                                         |                  |   |                  |                          |
|                                                           |                      |        |                                         |                  |   |                  |                          |
|                                                           |                      |        |                                         |                  |   |                  |                          |
|                                                           |                      |        |                                         |                  |   |                  |                          |
|                                                           |                      |        |                                         |                  |   |                  |                          |

#### それでは、追加したスニペットを早速使ってみます。 フォーム「TESTFRM01」を開き、フィールドのスクリプトエディタを開きます。 \_loseFocusトリガに記述されたretrieve/eの後に、エラーチェック処理を挿入します。\_

| 🔥 Uniface 10.3 Controlled Release                 |                 |                                                                                                    |                  |           |
|---------------------------------------------------|-----------------|----------------------------------------------------------------------------------------------------|------------------|-----------|
| BROWSE Cpt: TESTFRM01                             |                 |                                                                                                    | More Editor      | =         |
|                                                   | 1.4             |                                                                                                    | more carton      | _         |
|                                                   |                 |                                                                                                    |                  |           |
| Define Frames Write Script                        |                 |                                                                                                    | Compile          | Actions   |
| Snippets _                                        |                 | 8 🗆                                                                                                    | Modules          | -         |
| ▶ libsnp: USCRIPT_FRM                             | structure +     | Declarations                                                                                                    | I Type Name      |           |
| Alternative Name                                  | IE TESTFRM01    | = Script                                                                                                    | ♦ trigger onedit | *         |
| <pre>sicentative name </pre>                      | ETTEST01.TSTMDL | ; This trigger is fired on every key press done by the user                                                                                                    |                  |           |
| <pre> [cpt] operation init</pre>                  | 🛍 KFLD 4        | 3 ; Your implementation here                                                                                                    |                  |           |
| <pre> [cpt] operation cleanup</pre>               | 🖆 FLD1 5        | o –end                                                                                                    |                  |           |
| <> [cpt] trigger accept                           | 🔓 FLD2 7        | 7   Integrational State State Stat |                  |           |
| ♦ [cpt] trigger quit                              | 9               | ; Your VARIABLES block here (optional)                                                                                                    |                  |           |
| <> [cpt] trigger receiveMessage                   | 11              | # (KFLD.ETTEST01 = "")                                                                                                    |                  |           |
| (cpt) trigger preActivate                         | 12              | 2 return 0<br>3 —endif                                                                                                    |                  |           |
| <> [cpt] trigger postActivate                     | 14              | retrieve/e "ETTEST01"                                                                                                    |                  |           |
| <> [cpt] trigger getFocus                         | 16              |                                                                                                    |                  |           |
| <> [cpt] trigger loseFocus                        | 16              | = #lidefined example_1                                                                                                    |                  |           |
| <> [cpt] trigger clear                            | 19 20           | ) ; Set some custom styling on the current field<br>putitem/id \$fieldproperties("<\$fieldname>.(\$entname>"), "backcolor", ""                                                                                                    |                  |           |
| <> [cpt] trigger retrieve                         | 21              | -#endif                                                                                                    |                  |           |
| ↔ [cpt] trigger store                             | 23              | -end                                                                                                    |                  |           |
| <> [cpt] trigger erase                            | 24 25           |                                                                                                    |                  |           |
| ♦ [cpt] trigger print                             |                 |                                                                                                    |                  |           |
| (cpt] trigger menu                                |                 |                                                                                                    |                  |           |
| <> [cpt] trigger userKey                          |                 |                                                                                                    |                  |           |
| <> [occ] trigger read                             |                 |                                                                                                    |                  |           |
| <> [occ] trigger write                            |                 |                                                                                                    |                  |           |
| <> [occ] trigger writeUp                          |                 |                                                                                                    |                  |           |
| <> [occ] trigger delete                           |                 |                                                                                                    |                  |           |
| <> [occ] trigger deleteUp                         |                 |                                                                                                    |                  |           |
| <> [occ] trigger lock                             |                 |                                                                                                    |                  |           |
| <> [occ] trigger validate                         |                 |                                                                                                    |                  |           |
| <> [occ] trigger validateKey                      |                 |                                                                                                    |                  |           |
| <pre>&lt;&gt; [occ] trigger error </pre>          |                 |                                                                                                    |                  |           |
| <pre>&lt;&gt; (occ) trigger preserialize </pre>   | -               | -                                                                                                    |                  |           |
| <pre><pre>cpcc; trigger postSerialize</pre></pre> | <u>ر</u>        |                                                                                                    |                  | · · · · · |
| Messages Compiler Output                          |                 |                                                                                                    |                  |           |
|                                                   |                 |                                                                                                    |                  |           |
|                                                   |                 |                                                                                                    |                  |           |
|                                                   |                 |                                                                                                    |                  |           |
|                                                   |                 |                                                                                                    |                  |           |

### 「Snippets」の「libsnp:」をクリックすると、スニペットライブラリの一覧が表示されます。 \_この中で、先程作成した「TESTSNP01」を選択します。

| 🔥 Un | niface 10.3 Controlled Releas | se               |                                                |                 |                                                                                                 |   |           |              |         |
|------|-------------------------------|------------------|------------------------------------------------|-----------------|-------------------------------------------------------------------------------------------------|---|-----------|--------------|---------|
| BR   | OWSE 🕨 cpt: TESTFRM01         |                  |                                                |                 |                                                                                                 |   |           | More Editors | ≡       |
|      | STARTPAGE X                   | E TESTERMOI      |                                                |                 |                                                                                                 |   |           |              |         |
|      |                               |                  |                                                |                 |                                                                                                 |   |           |              |         |
| De   | fine Frames Write Script      |                  |                                                |                 |                                                                                                 | _ |           | Compile      | Actions |
| Snip | opets                         | -                |                                                |                 | 8                                                                                               |   | Modules   |              | -       |
|      | libsnp: USCRIPT_FRM           |                  | * Structure                                    | ■ Declarations  | _                                                                                               | - | І Туре    | Name         |         |
| Alte | Name                          | Description      |                                                | Date Modified   |                                                                                                 |   | ♦ trigger | onedit       | *       |
| •    | <pre>{} TESTSNP01</pre>       | Snippet library  |                                                | 15-15:49:22 18- | fired on every key press done by the user                                                       |   |           |              |         |
| •    | {} UHTML_COLLECT              | Library of com   | mon HTML snippets                              | 15-17:19:04 16- | intation here                                                                                   |   |           |              |         |
| ¢    | USCRIPT_AP3                   | Library of trigg | er snippets for Application Shells             | 16-20:32:21 16- |                                                                                                 |   |           |              |         |
| •    | USCRIPT_COMMON                | Library of com   | mon Script snippets                            | 15-17:21:21 16- | 2                                                                                               |   |           |              |         |
| ¢    | USCRIPT_DSP                   | Library of trigg | er snippets for Dynamic Server Page components | 24-14:42:04 16- | ÉS block here (optional)                                                                        |   |           |              |         |
| •    | USCRIPT_ENT                   | Library of scrip | t snippets for Modeled Entities                | 24-14:40:22 16- | T01 = "")                                                                                       |   |           |              |         |
| ¢    | USCRIPT_ESV                   | Library of trigg | er snippets for Entity Service components      | 24-14:43:41 16- |                                                                                                 |   |           |              |         |
| •    | USCRIPT_FRM                   | Library of trigg | er snippets for Form components                | 25-14:39:01 16- | EST01"                                                                                          | = |           |              |         |
| ¢    | USCRIPT_RPT                   | Library of trigg | er snippets for Report components              | 24-14:44:38 16- |                                                                                                 |   |           |              |         |
| •    | USCRIPT_SSV                   | Library of trigg | er snippets for Session Service components     | 24-14:44:49 16- | ble_1                                                                                           |   |           |              |         |
| ¢    | USCRIPT_SVC                   | Library of trigg | er snippets for Service components             | 24-14:44:59 16- | stom styling on the current field<br>udproperties("<\$fieldname> <\$entname>"), "hackcolor", "" |   |           |              |         |
| •    | USCRIPT_USP                   | Library of trigg | er snippets for Static Server Page components  | 24-14:38:28 16- |                                                                                                 |   |           |              |         |
| c    |                               |                  |                                                |                 |                                                                                                 |   |           |              |         |
| •    |                               |                  |                                                |                 |                                                                                                 |   |           |              |         |
| c    |                               |                  |                                                |                 |                                                                                                 |   |           |              |         |
| •    |                               |                  |                                                |                 |                                                                                                 |   |           |              |         |
| c    |                               |                  |                                                |                 |                                                                                                 |   |           |              |         |
| •    |                               |                  |                                                |                 |                                                                                                 |   |           |              |         |
| C    |                               |                  |                                                |                 |                                                                                                 |   |           |              |         |
| o    |                               |                  |                                                |                 | ·                                                                                               |   |           |              |         |
| •    | [occ] trigger delete          |                  |                                                |                 |                                                                                                 |   |           |              |         |
| •    | [occ] trigger deleteUp        |                  |                                                |                 |                                                                                                 |   |           |              |         |
| 0    | [occ] trigger lock            |                  |                                                |                 |                                                                                                 |   |           |              |         |
| •    | [occ] trigger validate        |                  |                                                |                 |                                                                                                 |   |           |              |         |
| •    | [occ] trigger validateK       | (ey              |                                                |                 |                                                                                                 |   |           |              |         |
| •    | [occ] trigger error           |                  |                                                |                 |                                                                                                 |   |           |              |         |
| •    | [occ] trigger preSerial       | .ize             |                                                |                 |                                                                                                 |   |           |              |         |
| •    | [occ] trigger postSeria       | lize 🔻           | <b>*</b>                                       |                 |                                                                                                 | * |           |              | ~       |
| Mess | sages Compiler Output         |                  |                                                |                 |                                                                                                 |   |           |              |         |
|      | 9L                            |                  |                                                |                 |                                                                                                 |   |           |              |         |
|      |                               |                  |                                                |                 |                                                                                                 |   |           |              |         |
|      |                               |                  |                                                |                 |                                                                                                 |   |           |              |         |
|      |                               |                  |                                                |                 |                                                                                                 |   |           |              |         |
|      |                               |                  |                                                |                 |                                                                                                 |   |           |              |         |

#### A Uniface 10.3 Controlled Release \_ 🗆 🗙 BROWSE Cpt: TESTFRM01 Ξ More Editors STARTPAGE × @ TEST01 × ESTFRM01 × Define Frames Write Script Compile Actions a 🗆 Modules Snippets \_ -+ Declarations ▲ I Type libsnp: TESTSNP01 Structure Name 1 Script trigger onEdit ; This trigger is fired on every key press done by the user ..... + E TESTFRM01 trigger onedit Alternative Name 1 🛅 ETTEST01.TSTMDL 2 3 🔹 エラーチェック 🖆 KFLD 4 5 6 7 8 ; Your implementation here... 🖆 FLD1 -end 🖆 FLD2 │ ■ trigger loseFocus | ; Your VARIABLES block here (optional).. 9 10 11 12 13 14 15 16 17 18 19 20 21 22 23 24 25 if (KFLD.ETTEST01 = "") return 0 endif retrieve/e "ETTEST01" #ifdefined example\_1 \* muchanical example.1 ; Set some custom styling on the current field putitem/id \$fieldproperties(" <\$fieldname>.(\$entname>"), "backcolor", "" =#endif -end Messages Compiler Output

#### 選択すると、「Snippets」の「Alternative Name」に先程名前を付けた「エラーチェック」が表示されます。

# \_標準ライブラリの場合と同じく、ここでも「エラーチェック」を右クリックして「Insert into Script」→「In Main Editor」を選択します。

| A Uniface 10.3 Controlled Release   |                   |                                                             |           |              |         |
|-------------------------------------|-------------------|-------------------------------------------------------------|-----------|--------------|---------|
| BROWSE  Cpt: TESTFRM01              |                   |                                                             |           | More Editors | Ξ       |
| 🕞 STARTPAGE × 💼 TEST01 × 📰 TESTFRMO | 11 ×              |                                                             |           |              |         |
| Define Frames Write Script          |                   |                                                             |           | Compile      | Actions |
| Snippets _                          |                   | 8 🗆                                                         | Modules   |              | -       |
| ▶ libsnp: TESTSNP01                 | Structure +       | Declarations                                                | І Туре    | Name         |         |
| Alternative Name                    | TESTFRM01         | = Script                                                    | ▶ trigger | onedit       | *       |
| ◆ エラーチェック ▲                         | ETTEST01.TSTMDL 2 | ; This trigger is fired on every key press done by the user |           |              |         |
| Insert into Script                  | 45                | ; Your implementation here                                  |           |              |         |
| In Main Editor                      | 6 7               | end                                                         |           |              |         |
| Copy text                           | 89                | trigger loseFocus<br>; Your VARIABLES block here (optional) |           |              |         |
|                                     | 10                | ■ if (KFLD.ETTEST01 = "")                                   |           |              |         |
|                                     | 12 13             | return 0<br>—endif                                          |           |              |         |
|                                     | 14                | retrieve/e "ETTEST01"                                       |           |              |         |
|                                     | 17                | E #idefined example 1                                       |           |              |         |
|                                     | 19                | ; Set some custom styling on the current field              |           |              |         |
|                                     | 21                | -#endif                                                     |           |              |         |
|                                     | 23 24             | end                                                         |           |              |         |
|                                     | 25                |                                                             |           |              |         |
|                                     |                   |                                                             |           |              |         |
|                                     |                   |                                                             |           |              |         |
|                                     |                   |                                                             |           |              |         |
|                                     |                   |                                                             |           |              |         |
|                                     |                   |                                                             |           |              |         |
|                                     |                   |                                                             |           |              |         |
|                                     |                   |                                                             |           |              |         |
|                                     |                   |                                                             |           |              |         |
|                                     |                   |                                                             |           |              |         |
|                                     |                   |                                                             |           |              |         |
| -                                   |                   |                                                             |           |              | -       |
| Messages Compiler Output            |                   |                                                             |           |              |         |
|                                     |                   |                                                             |           |              |         |
|                                     |                   |                                                             |           |              |         |
|                                     |                   |                                                             |           |              |         |
|                                     |                   |                                                             |           |              |         |

# <u>定義したコードがスクリプトエディタに展開されます。</u>

| A Uniface 10.3 Controlled Release                    |           |                                                                                                    |         |                |         |
|------------------------------------------------------|-----------|----------------------------------------------------------------------------------------------------|---------|----------------|---------|
| BROWSE  Cpt: TESTFRM01                               |           |                                                                                                    |         | More Editors   | ≡       |
| STARTPAGE 🗙 💼 TEST01 🗙 📰 TESTFRMO                    | 11 ×      |                                                                                                    |         |                |         |
| Define Frames Write Script                           |           |                                                                                                    |         | Compile        | Actions |
| Snippets _                                           |           | 8 0                                                                                                    | Modules |                | -       |
| ► libsnp: TESTSNP01                                  | Structure | Declarations                                                                                                    |         | Name           |         |
| ► libsnp: TESTSNP01<br>Alternative Name<br>◆ エラーチェック | pers      | <pre>&gt; Declarations<br/>&gt; Script<br/>= trigger onEdit<br/>; This trigger is fired on every key press done by the user<br/>; Your implementation here<br/>= end<br/>= trigger loseFocus<br/>; Your VARIABLES block here (optional)<br/>= if (KFLDETTEST01 = "")<br/>return 0<br/>endif<br/>return 0 = "TITEST01"<br/>= if (\$status &lt;0)<br/>if (\$status &lt;0)<br/>if (\$status &lt;0)<br/>= #ildefined example_1<br/>; Set some current field<br/>putitem/id \$fieldproperties(" &lt;\$fieldname&gt;\$entname&gt;"), "backcolor", ""<br/>= endif<br/>= endif<br/>= dif<br/>= d</pre> | I Type  | Name<br>onedit | *       |
| <br>Messages Compiler Output                         |           |                                                                                                    |         |                | *       |

#### 4. 最後に

スニペットライブラリは、同じ処理を複数個所で使いたいが、グローバルPROCやサービスに切り出す程ではない簡単なコードをまとめ、 再利用する為のインタフェースを提供します。

また、コードの内容はPROCスクリプト以外にも、JavaScriptやダイナミックサーバページのレイアウトで利用するHTMLタグも 1つのライブラリにまとめることが可能です。

まだ追加されたばかりの機能ですが、これまでテキストファイルや他画面からのコピー/ペーストに頼っていたものを体系的に 管理できますので、きっと皆さんのお役に立てると思います。

#### Uniface 10.3 新機能紹介① スニペットの利用について

2018年6月18日 初版

株式会社シナプスイノベーション

Uniface製品についての技術的なお問い合わせは、 シナプスイノベーションのサポートサイトを御覧ください。 <URL> https://www.synapse-i.jp/uniface-support